**Dashboard Camera** 

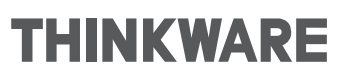

# Wi-Fi Connection For Devices on Android 9 or Later

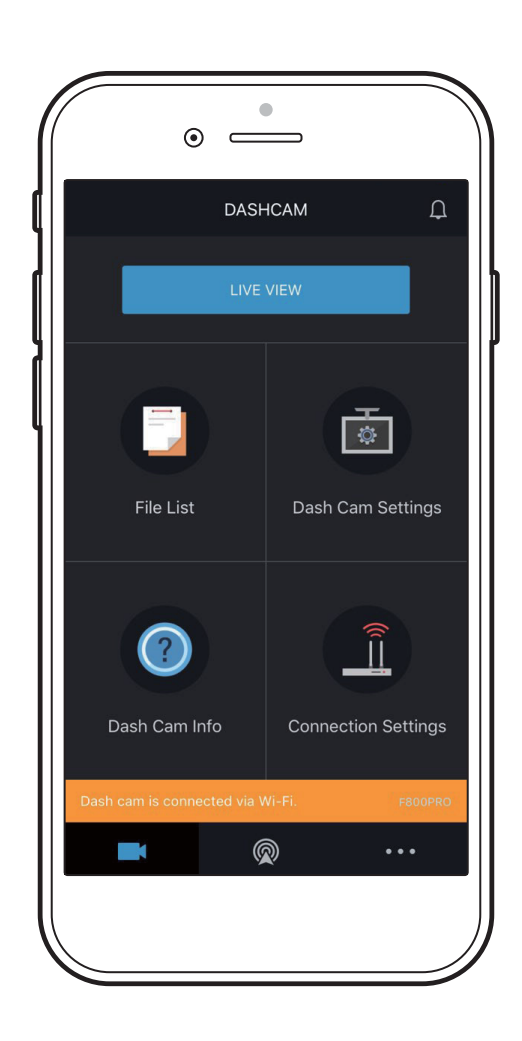

# **Connecting a smartphone to the dash cam**

If you connect your smartphone to the dash cam via Wi-Fi, you can view and manage recorded videos and configure various dash cam features with your smartphone.

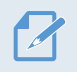

• Android 4.4 (KitKat) or higher is required to use the THINKWARE CLOUD application.

• Default Wi-Fi password is 123456789.

#### **Advanced Settings**

To ensure a proper Wi-Fi connection between your smartphone and the dash cam, turn off the Auto Network Switch or the Switch to Mobile Data setting (the names may vary depending on the smartphone model) prior to initiating a Wi-Fi connection between the two devices.

If the Auto Network Switch or the Switch to Mobile Data setting is not disabled, a sudden disconnection may occur.

To disable the Auto Network Switch or the Switch to Mobile Data setting, on your smartphone settings, tap Advanced Settings.

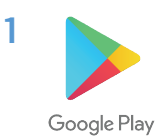

On your Android device, open the Google Play Store, download and install the **THINKWARE CLOUD** app.

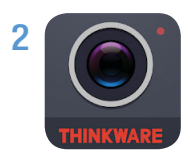

Run the THINKWARE CLOUD app.

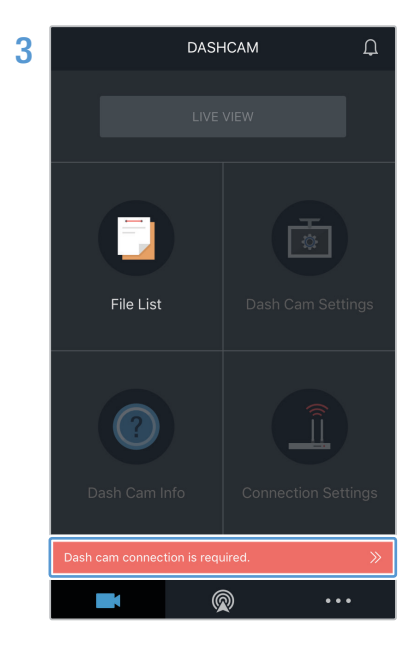

Tap **Dash cam connection is required** at the bottom of the screen.

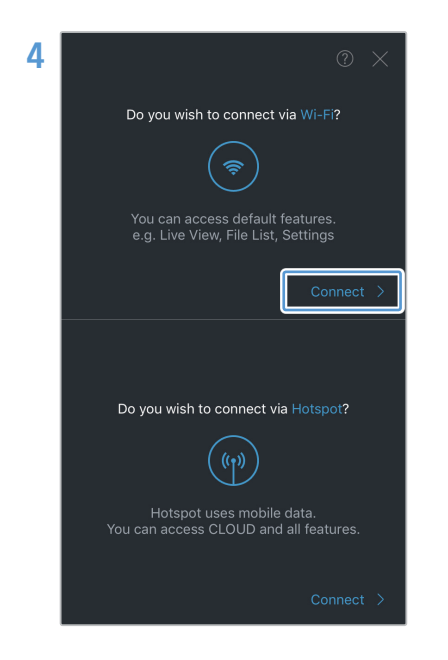

On the Wi-Fi connection section, tap **Connect** at the bottom of the screen.

5 On the product, press the Wi-Fi (  $\widehat{\boldsymbol{\varsigma}}$  ) button.

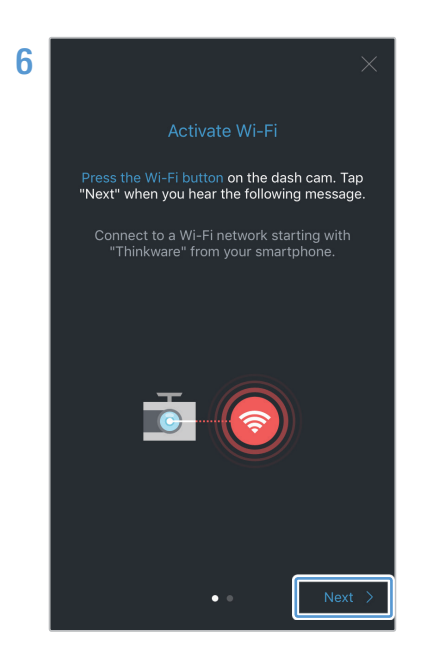

From the THINKWARE CLOUD app, tap Next.

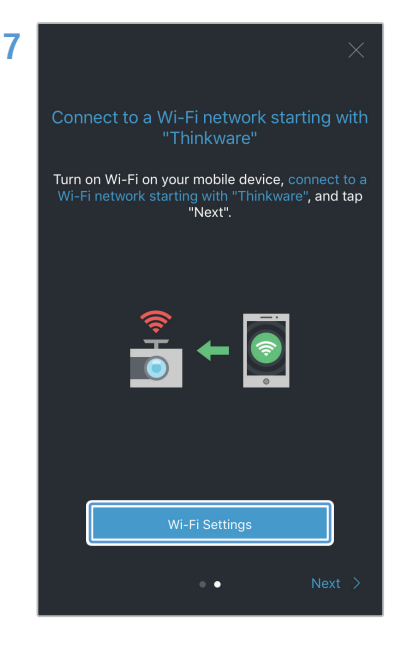

Tap **Wi-Fi Settings**. It will take you to the Wi-Fi settings.

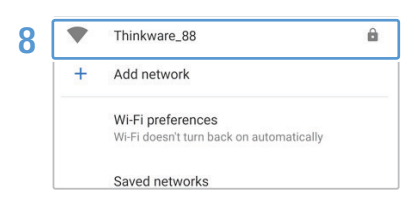

From the network list on your Android device, select the Wi-Fi network starting with "Thinkware."

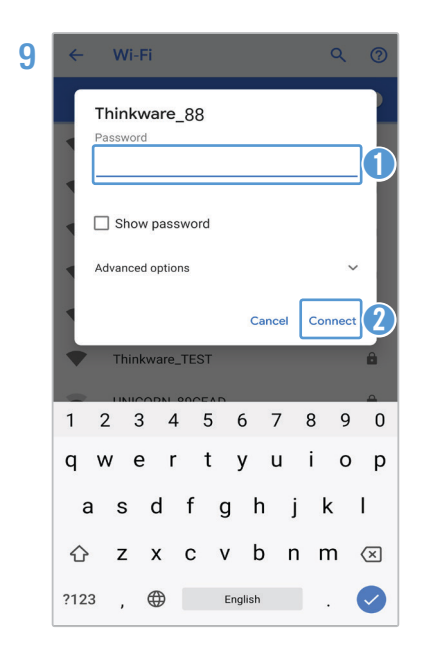

Enter "**123456789**" in the password field and tap **Connect**. The product is now connected to your Android device via Wi-Fi.

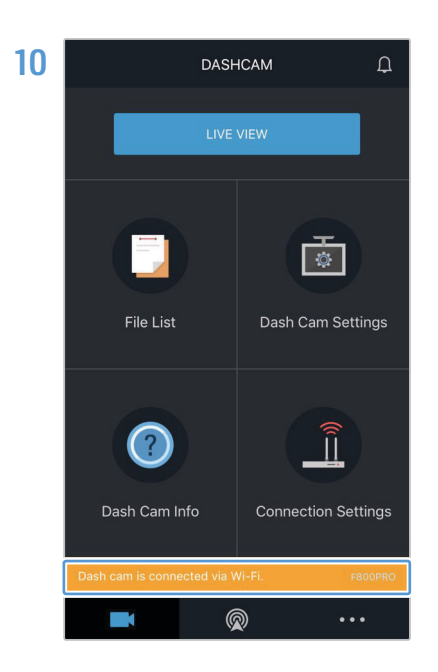

Return to the **THINKWARE CLOUD** app and check that "**Dash cam is connected via Wi-Fi**" is displayed at the bottom of the screen. The product is now connected to your Android device via Wi-Fi.

## Resetting Wi-Fi on the F800 and F800PRO models

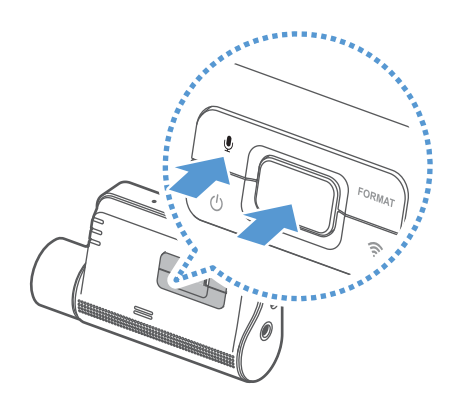

Press and hold the voice recording  $(\mathbf{\Psi})$  and manual recording  $(\mathbf{\Box})$  buttons simultaneously until you hear beeps.

The Wi-Fi has finished resetting when you hear the dash cam say, "**System will restart.**"

Make sure you back up your recorded videos on the dash cam before resetting Wi-Fi. When you reset Wi-Fi, all settings and recorded videos stored on the dash cam will be deleted.

## Resetting Wi-Fi on the F200 and FA200 models

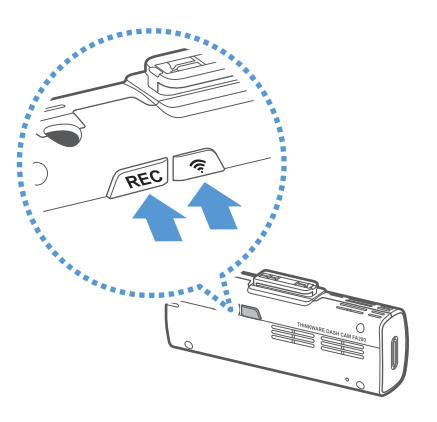

Press and hold the **REC** and Wi-Fi (?) buttons simultaneously until you hear beeps.

The Wi-Fi has finished resetting when you hear the dash cam say, "**System will restart.**"

Make sure you back up your recorded videos on the dash cam before resetting Wi-Fi. When you reset Wi-Fi, all settings and recorded videos stored on the dash cam will be deleted. http://www.thinkware.com